## efitOne バージョンアップ手順書 (FZ-N1 Android 8.1)

## 株式会社 ニコン・トリンブル 2023 年 1 月

efitOneの最新版をインストールする際に、エラーが表示される場合、以下の手順でインストールを再度行ってください。

## 1 efitOne をアンインストールします。

以下の手順で efitOne をアンインストールします。

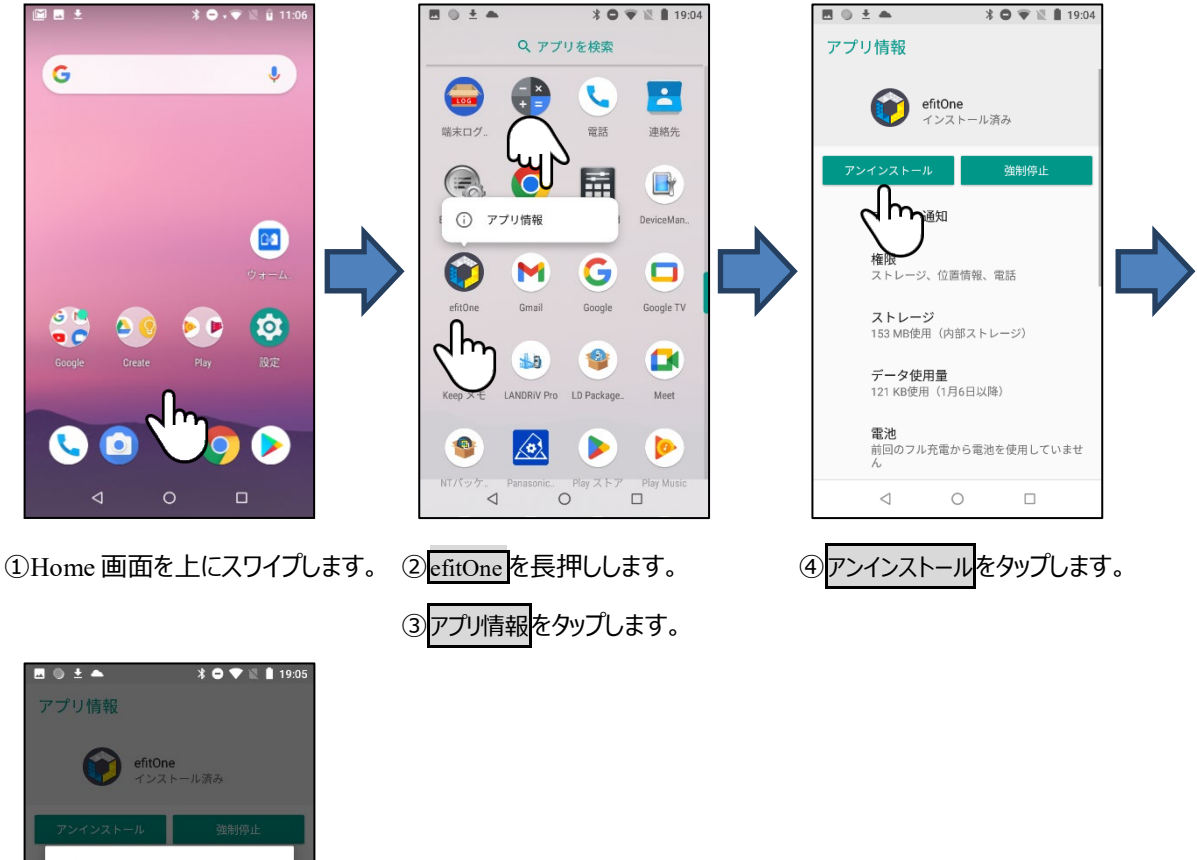

アノリ1筒牧 eftiOne インストール済み アンインストール 数制停止 ぞうのアプリをアンインストールしま のアプリをアンインストールしま か? キャンセル K インレージ データ使用量 121 KBl使用(八部ストレージ) データ使用量 121 KBl使用(八部ストレージ) データ使用量 121 KBl使用 (八部ストレージ) データ使用量 121 KBl使用 (八部ストレージ)

⑤のKのタップで、アンインストールは完了です。

## 2 Ver1.x.x からバージョンアップする場合。

efitOneのアンインストール後、NT\_PackageManagerを利用し、最新版をインストールします。

アンインストール方法は①efitOneをアンインストールします。を参照してください。

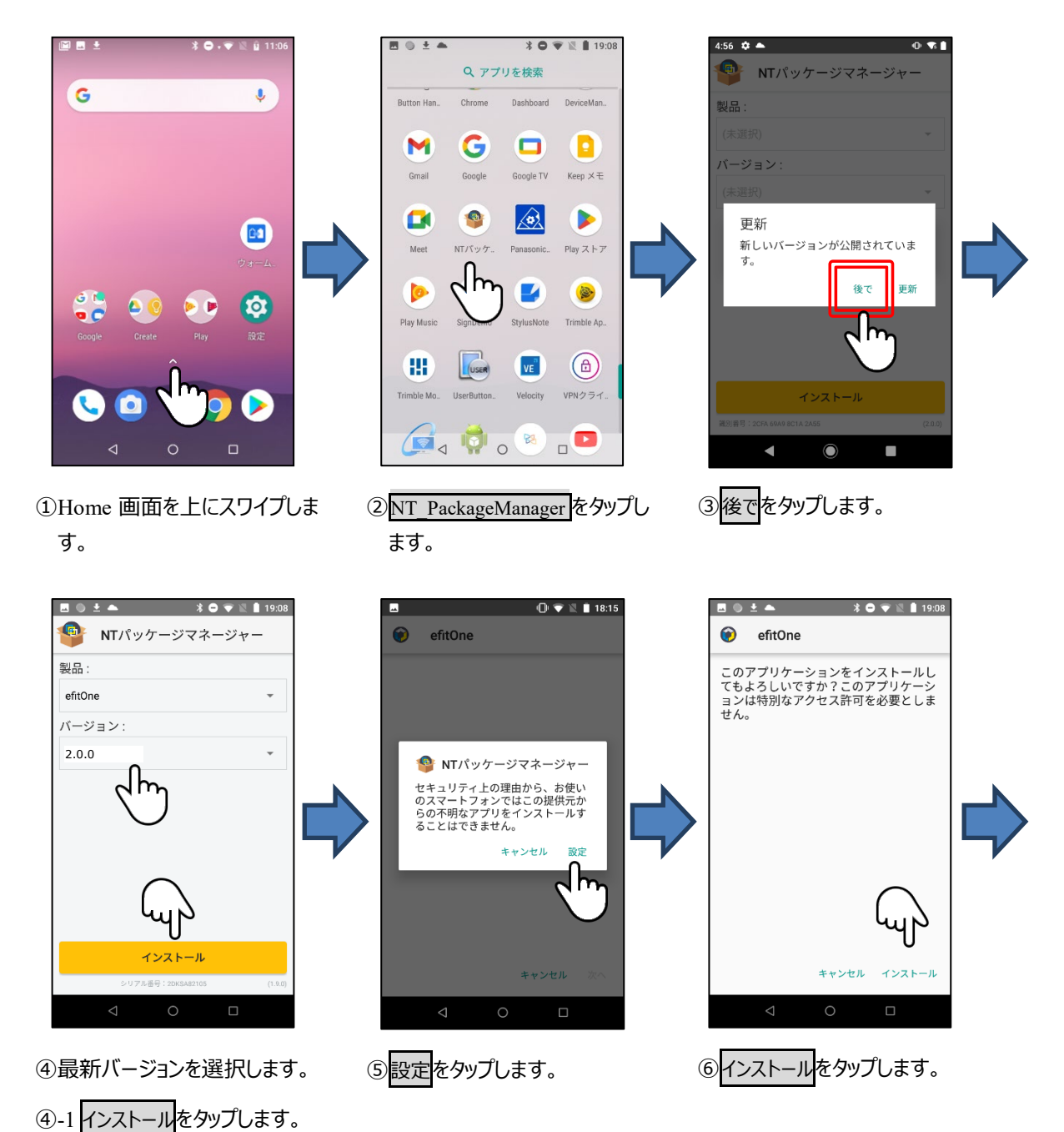

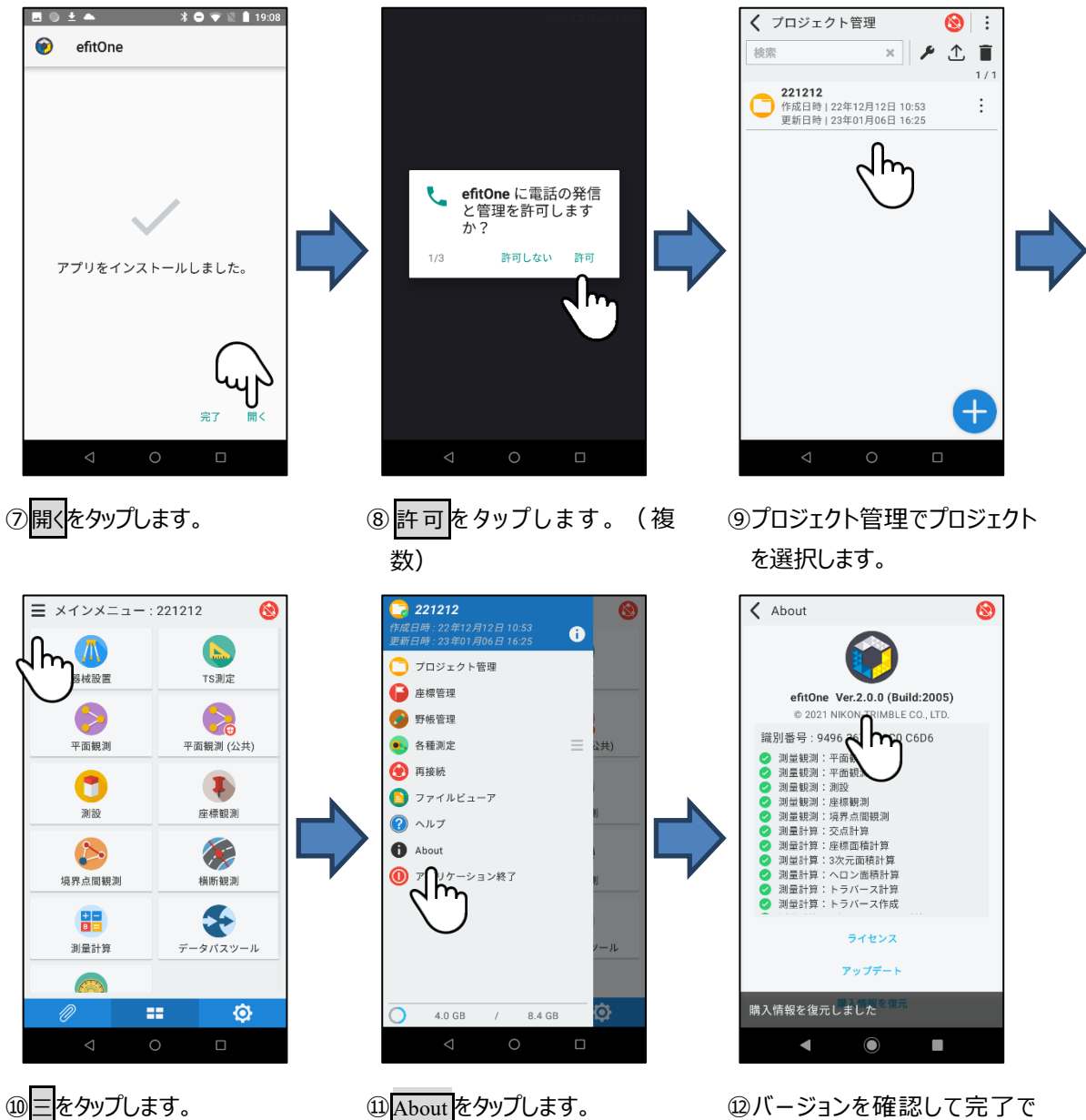

10三をタップします。

3/4

す。

2023年1月発行

株式会社ニコン・トリンブル

〒144-0035

東京都大田区南蒲田 2-16-2 テクノポート大樹生命ビル

http://www.nikon-trimble.co.jp/

株式会社ニコン・トリンブル

4/4

(T23001)